## Office 365 Educação

Secretaria Geral de Informática Universidade Federal de São Carlos 2019 O Office 365 Educação da Microsoft está disponível para os estudantes e professores da UFSCar.

Para ter acesso aos produtos, é preciso primeiro realizar o cadastro, acessando o site:

https://www.microsoft.com/pt-br/education/products/office/

Após acessar, veja abaixo os passos necessários para realizar o seu cadastro:

1 - Informe o seu e-mail institucional (@ufscar ou @estudante.ufscar.br) , e clique em "GUIA DE INTRODUÇÃO".

|                                                                                                    | Office 365 Educação |
|----------------------------------------------------------------------------------------------------|---------------------|
| Comece com o Office 365<br>gratuitamente<br>Studantes e educadore<br>que inclui Word, Excel, i<br>Microsoft Teams gra<br>para a sala de aula. 1s<br>de outras feramentas<br>precisa é de um endereço<br>de outras feramentas<br>precisa é de um endereço<br>de outras feramentas<br>precisa é |                     |

2 - Na tela seguinte escolha a categoria - "Eu sou um aluno" o "Eu sou um professor".

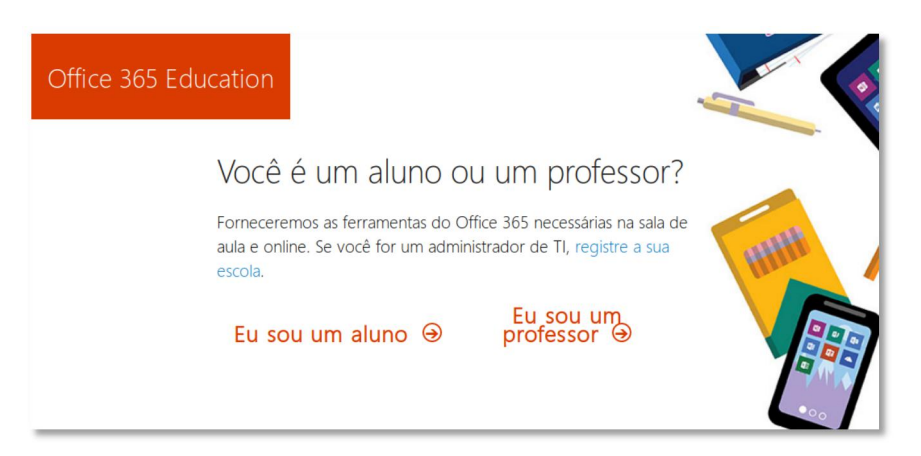

3 - Após a escolha, será enviado um código de confirmação para o seu e-mail informado anteriormente. Acesse o seu e-mail e copie o código de confirmação enviado. Em seguida será necessário preencher o formulário com seu Nome, Sobrenome, uma senha para acesso, e o código de confirmação. Em seguida clique em Iniciar.

| Office 365 E | ducation                                                                                                    |                              |  |  |  |  |
|--------------|----------------------------------------------------------------------------------------------------|------------------------------|--|--|--|--|
|              | Criar sua co                                                                                                    | onta                         |  |  |  |  |
|              | Elmer                                                                                                    | de Palha                     |  |  |  |  |
|              | •••••                                                                                                    |                              |  |  |  |  |
|              | •••••                                                                                                    |                              |  |  |  |  |
|              | Enviamos um código de verificação para estudante@estudante.ufscar.br. Insira o<br>código para concluir a inscrição.                                                                                                    |                              |  |  |  |  |
|              | 645228                                                                                                    | reenviar código de inscrição |  |  |  |  |
|              | O Microsoft enviará promoções e ofertas de produtos e serviços da Microsoft para empresas. Você<br>pode cancelar a inscrição a qualquer momento.                                                                                                    |                              |  |  |  |  |
|              | Gostaria que a Microsoft compartilhasse minhas informações com parceiros específicos para que<br>eu possa receber informações sobre seus produtos e serviços. Para saber mais ou cancelar a inscrição<br>a qualquer momento, veja a Política de Privacidade.                                                                                                    |                              |  |  |  |  |
|              | Ao escolher <b>Iniciar</b> , você concorda com nossos termos e condições e com a Política de Privacidade da<br>Microsoft e reconhece que seu endereço de email está associado a uma organização (e não é um<br>endereço de email do consumidor ou de uso pessoal). Você também entende que um administrador<br>da sua organização pode assumir o controle da sua conta e dos dados e que seu nome, endereço de<br>email e nome da organização de avaliação serão visíveis para outras pessoas em sua organização.<br>Saiba mais. |                              |  |  |  |  |
|              | Iniciar 🕑                                                                                                    |                              |  |  |  |  |

4 - A tela seguinte permite ao usuário convidar mais pessoas para utilizar o Office 365 Educação (não é obrigatório).

| rabalhe em conjunt     |  |
|------------------------|--|
| rabalhe em conjunt     |  |
|                        |  |
| @estudante.ufscar.br ~ |  |
| ite.ufscar.br 🗸        |  |
| ite.ufscar.br 🗸        |  |
| ite.ufscar.br 🗸        |  |
| ite.ufscar.br 🗸        |  |
| In                     |  |

5 - Em seguida são apresentadas algumas telas descrevendo algumas funcionalidades do Office 365 Educação. Para continuar, prossiga clicando no na setas até a última tela.

| Micro | osoft                                                                                            | × |   | Microsoft                                                           | ×                                   |
|-------|--------------------------------------------------------------------------------------------------|---|---|---------------------------------------------------------------------|-------------------------------------|
| Pe    | Bern-vindo(a), Elmer<br>trinita que o Office 365 ajude vocé<br>a concluir seu trabalho de classe |   | ÷ | Faça anotações e mant<br>organizade com os bli<br>anotações do Onef | enha-se<br>coss de<br>Note          |
|       | Microsoft                                                                                        | × |   | Microsoft                                                           | ×                                   |
|       | Trabalhe em<br>conjunto no Word                                                                  |   | • | C Os documentos esta<br>você guando vo<br>OneDri                    | ko sempre com<br>cô salvar no<br>ve |
|       | Microsoft                                                                                        | × |   |                                                                     |                                     |
|       |                                                                                                  |   | 8 |                                                                     |                                     |
|       | Trabalhe em qualquer lugar com o<br>Office 365 na Web, no desktop e en<br>dispositivos móveis    | n |   |                                                                     |                                     |

6 - Após concluída a etapa de cadastro, o usuário poderá acessar a sua conta no Office 365 Educação por meio do site:

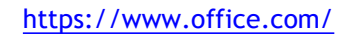

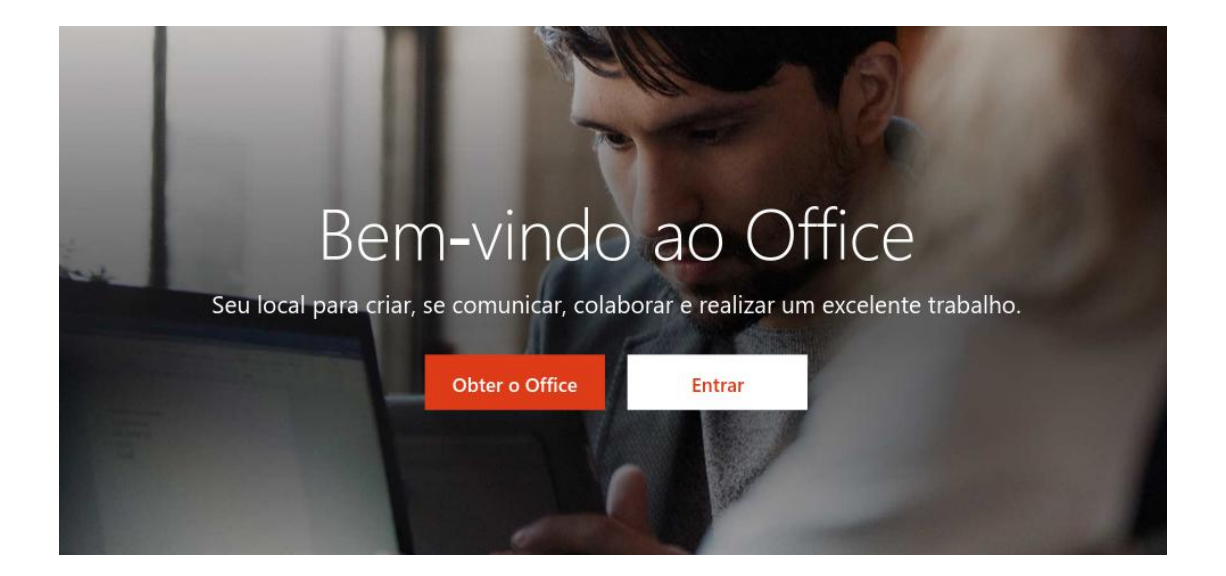

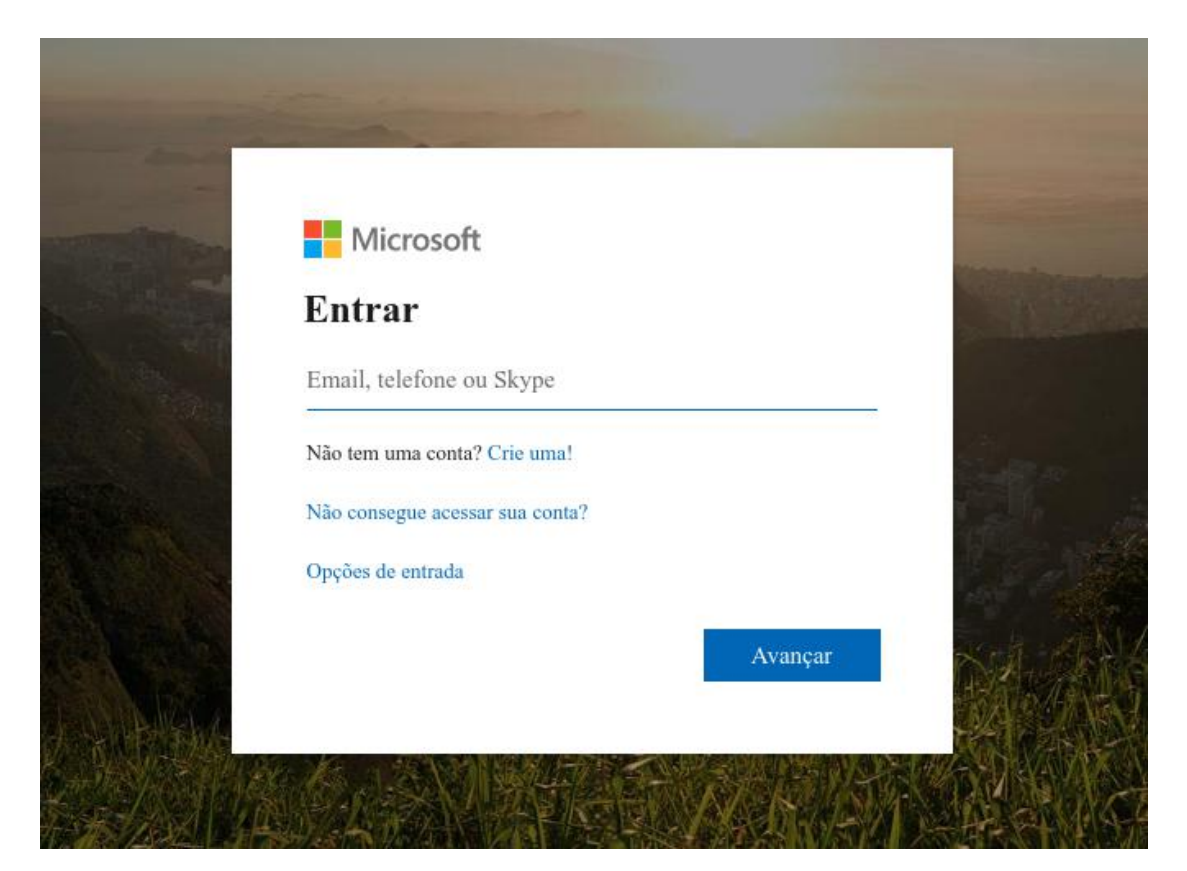